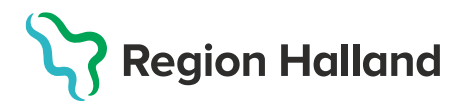

# Ordination och vaccination över vårdgivargränser

#### Vaccinerande enhet (tex Kommun)

1. Fyller i Hälsodeklarationen för aktuell vaccination via **Starta Vaccination**. Ange **kundgrupp**, klicka på **Starta Vaccination** igen.

| lälsodeklara | ion                                |   |
|--------------|------------------------------------|---|
| Definition   | Säsongsinfluensa<br>Region Halland | • |

#### 2. Sparar Hälsodeklarationen

| Spara hälsodeklaration och avsluta                    | Nästa            |                                    |
|-------------------------------------------------------|------------------|------------------------------------|
| Svaren är hämtade ifrån hälsodeklaration ifylld 2021- | 11-17 08:28:43 r | ned definitionen Säsongsinfluensa. |

#### Ordinerande enhet (tex Vårdcentral)

1. Går in i **Sammanhållen Journal**, anger samtycke, hämtar uppgifter och går till **Historik** för att kontrollera om Hälsodeklaration finns. Det är endast den senaste sparade hälsodeklarationen som visas.

| Anteckningar         | Historik         | Hälsodeklaration | Kundgrupper | Sam. Journalföring |
|----------------------|------------------|------------------|-------------|--------------------|
| Hälsodeklarationer   |                  |                  |             |                    |
| Endast den senaste h | älsodeklaratione | n visas          |             |                    |
| Definition           |                  | Datum            |             | Mottagning         |
|                      |                  |                  |             |                    |

2. Klicka på **Starta Vaccination** och därefter **Snabbvaccinering.** Välj aktuell Hälsodeklaration och kontrollera när den skapades. Ordinera vaccin och klicka på **Spara ordinering och signera.** 

| nabbvaccinering                                                                                        |                  |                            | ×          |
|----------------------------------------------------------------------------------------------------|------------------|----------------------------|------------|
| Vaccininformation                                                                                      |                  |                            |            |
| Vaccin Intervall Dos Dosering                                                                          | Administration   | Lokalisation SMS           |            |
| Vaxigrip Tetra    Normal                                                                               | Intramuskulärt - | Vänster arm 🗸 🗆 202        | 21-11-18 📰 |
| Hälsodeklaration                                                                                       |                  |                            |            |
| Definition Sasongsinfluensa<br>Region Halland                                                          | •                |                            |            |
| Svaren är hämtade ifrån hälsodeklaration ifylld 2021-11-17 08:28:43 med definitionen Säsongsinfluensa. |                  |                            |            |
| Fraga<br>Har du någon gång fått en kraftig reaktion efter vaccination, och behövt sjukhusvård?         | Ja               | Nej                        |            |
| Har du allergier som någon gång gett dig kraftiga reaktioner som du har behövt sjukhusvård för?        | ? 0              |                            |            |
| Har du ökad blödningsbenägenhet p.g.a. sjukdom eller medicin?                                          | 0                | ۲                          |            |
| Har du vaccinerat dig någon gång under de senaste 7 dagarna?                                           | 0                | ۲                          |            |
| Är du allergisk mot ägg?                                                                               | ۲                | 0                          |            |
| Kommentar                                                                                              |                  |                            |            |
|                                                                                                    |                  | Spara ordinering & Signera | Nästa      |

### En ordination har nu skapats.

| Ordinationer           |                          |                |               |                              |                |  |
|------------------------|--------------------------|----------------|---------------|------------------------------|----------------|--|
| Klicka på en rad för a | tt återuppta en ordinera | ad vaccination |               |                              |                |  |
| Vaccination            | Datum                    | Vaccin         | Ordinatör     | Mottagning                   | Vårdgivare     |  |
| 6867110                | 2021-11-18               | 1 st           | Linda Nordlöf | Pandemimottagningen Halmstad | Region Halland |  |

## Vaccinerande enhet (tex Kommun)

1. Går in i Sammanhållen Journal och hämtar ordinationen genom att klicka på den gula raden

| Anteckningar        | Historik Hälsode           | eklaration Kundgru | sam. Journalför | ing                          |                |          |
|---------------------|----------------------------|--------------------|-----------------|------------------------------|----------------|----------|
| Ordinationer        |                            |                    |                 |                              |                |          |
| Klicka på en rad fö | r att återuppta en ordinei | rad vaccination    |                 |                              |                |          |
| Vaccination         | n Datum                    | Vaccin             | Ordinatör       | Mottagning                   | Vårdgivare     | Signerad |
| <b>6867110</b>      | 2021-11-18                 | 1 st               | Linda Nordlöf   | Pandemimottagningen Halmstad | Region Halland | 2        |

2. Dokumentera lokalisation, klicka på Nästa, dokumentera datum och batchnummer. Klicka på Slutför vaccination.

| Vaccination                                           |                          |
|-------------------------------------------------------|--------------------------|
| Vaccinationsdatum 2021 • 11 • 18 •                    | Vaccinatör Linda Nordiöf |
| Batchnummer                                           |                          |
| Vaxigrip Tetra V3H494V - 98 st - utg.dat 2021-09-22 - |                          |
| Kommentarer                                           |                          |
|                                                       |                          |
|                                                       | Spara kommentar          |
| Navigera                                              |                          |
| Bakåt                                                 | Slutför vaccination      |

#### 3. Kontrollera att dokumentationen blivit korrekt

| Överblick vacciner |       |       |            |            |  |  |
|--------------------|-------|-------|------------|------------|--|--|
| Vaccin             |       | Antal | Senaste    | Dos1       |  |  |
| Vaxigrip           | Tetra | 1     | 2021-11-18 | 2021-11-18 |  |  |
|                    |       |       |            |            |  |  |